#### **Troverai altri tutorial alla pagina:** *https://etichetta.it/tutorial/*

### Fig.: 4.1

### Pagina 1/1

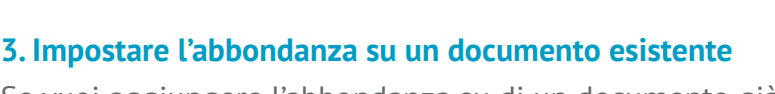

Se vuoi aggiungere l'abbondanza su di un documento già esistente, seleziona l'opzione "Imposta documento". Imposta l'unità di misura in mm e inserisci il valore di 2,5 mm in ognuno dei 4 campi visualizzati [Fig.: 3.1].

## 4. Salvare il PDF comprensivo di abbondanza

È il momento di salvare il file in PDF. Clicca su **Salva con nome..** Nelle opzioni di selezione del "Formato", seleziona Adobe PDF. È fondamentale che nella sezione "Indicatori e pagine al vivo", sia spuntata l'opzione "Usa impostazioni pagina al vivo documento" [Fig.: 4.1]. Ora puoi salvare il documento. L'abbondanza di 2,5mm precedentemente impostata è stata applicata automaticamente al file PDF salvato.

l'abbondanza [Fig.: 2.1]. Per fare ciò, utilizza lo Strumento di 🕨 selezione per trascinare questi elementi oltre la linea di taglio, fino alla linea rossa. L'abbondanza è necessaria per evitare che un eventuale imprecisione, benché minima, in fase di rifilo comporti fastidiosi bordi bianchi. Fai inoltre molta attenzione che elementi grafici importanti, come ad esempio il testo, siano posizionati all'interno del margine di sicurezza ovvero ad una distanza minima di 2 mm dalla linea del taglio della tua etichetta.

Disponi gli elementi grafici che fungono da sfondo o che dovranno essere stampati fino al bordo dell'etichetta ed estendili su tutta

# 2. Posizionare gli elementi nell'abbondanza

In primo luogo, crea un nuovo documento in Adobe Illustrator. Per fare ciò seleziona "Nuovo...." dal menu a tenda File. Nella finestra che si aprirà seleziona "stampa" [Fig.: 1.1]. Inserisci ora il formato finale delle tue etichette (Larghezza per altezza) e imposta l'abbondanza, che troverai sotto il nome di Pagine al vivo. Noi richiediamo un'abbondanza di 2,5 mm per lato. L'area bianca del nuovo documento appena creato rappresenta il formato finale della tua etichetta, mentre la superficie che va fino alla linea rossa è appunto l'abbondanza.

# 1. Creare un nuovo documento inclusivo di abbondanza

1. Creare un nuovo documento inclusivo di abbondanza

Impostare l'abbondanza su Adobe Illustrator CC

2. Posizionare gli elementi nell'abbondanza

 $\rightarrow$ 

- 3. mpostare l'abbondanza su un documento esistente
- 🗸 4. Salvare il PDF comprensivo di abbondanza

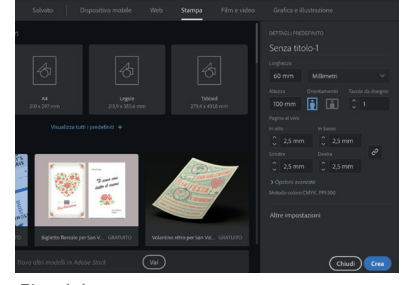

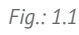

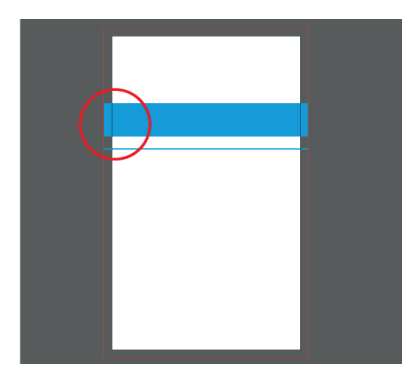

Fig.: 2.1

Superiore Inferiore Sinistra Destra 2,5 mm 🗘 2,5 mm 🗘 2,5 mm 🗘 Chia (Annulla ) (OK

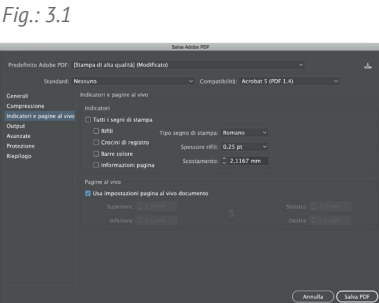

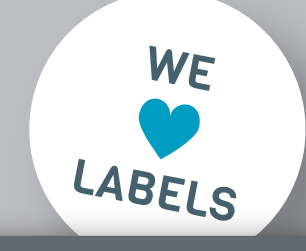

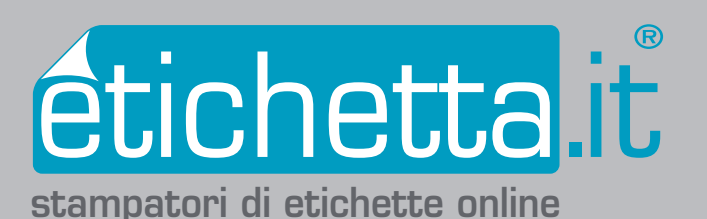